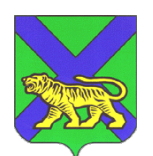

#### МИНИСТЕРСТВО ЦИФРОВОГО РАЗВИТИЯ И СВЯЗИ ПРИМОРСКОГО КРАЯ

ул. Светланская, 22, г. Владивосток, 690110 Телефон: (423) 220-92-85 E-mail: <u>inform@primorsky.ru</u>

25.03.2025

Ha №

Главам муниципальных образований Приморского края

(по списку)

| <br>от |  | _ |
|--------|--|---|
|        |  |   |

№

40/1120

#### Уважаемые коллеги!

В целях повышения доли обращений граждан за предоставлением услуг в электронном виде и повышения качества их оказания прошу рассмотреть возможность организации следующей работы с участием муниципальных СМИ:

1. В рамках приемной кампании в 2025 году в муниципальные образовательные учреждения проинформировать граждан о возможности получения услуги «Запись в первый класс» в электронном виде по ссылке: <u>https://www.gosuslugi.ru/600426/1/form</u> (инструкция прилагается). Для использования в работе направляем ссылку на ролик с телеканала OTB-Прим: <u>https://t.me/Otvprimofficial/18462</u>

2. Проинформировать граждан о возможности оценки качества предоставления государственных и муниципальных услуг по результатам оказания муниципальных услуг на ЕПГУ. Возможны два варианта оценки: короткий ответ или заполнение подробной анкеты (инструкция прилагается).

Приложение: на 14 л. в 1 экз.

Министр

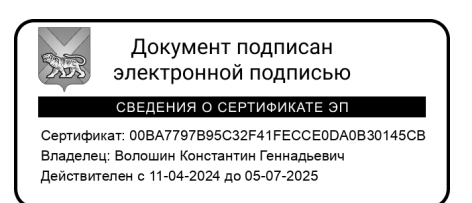

К.Г. Волошин

Русакова Татьяна Евгеньевна 8 (423) 220-92-06

# Методические рекомендации для родителей и законных представителей по предоставлению услуги «Запись в 1 класс» на ЕПГУ

#### на 2025-2026 учебный год

Войдите на портал Госуслуг (<u>https://www.gosuslugi.ru/</u>) с помощью Телефон/Email/СНИЛС (Рисунок 1).

| Г         | осуслуги                 |
|-----------|--------------------------|
| Телефон   | / Email / СНИЛС          |
| Пароль    |                          |
| Зосстанов | ить                      |
|           | Войти                    |
| Войт      | и с электронной подписью |
|           | Не удаётся войти?        |
|           |                          |

Рисунок 1

Для регистрации заявления нажмите «Запись в 1 класс» (Рисунок 2)

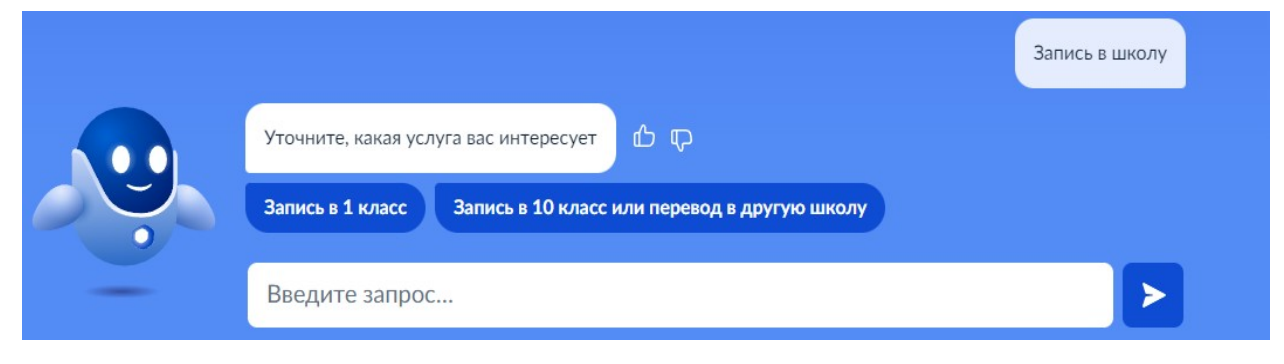

Рисунок 2

| Как перевести ребёнка в школу                                                                                                    | × |
|----------------------------------------------------------------------------------------------------|---|
| Услуга предоставляется бесплатно                                                                                                    |   |
| Шаги для перевода                                                                                                    |   |
| 1. Заполните заявление                                                                                                    |   |
| 2. Дождитесь подтверждения школы о наличии свободных мест                                                                                          |   |
| 3. Обратитесь в свою текущую школу с заявлением об отчислении                                                                                      |   |
| <ol> <li>Ваша школа в течение 3 рабочих дней издаст акт об отчислении и<br/>выдаст:</li> </ol>                                                     |   |
| <ul> <li>личное дело обучающегося</li> </ul>                                                                                                    |   |
| <ul> <li>справку о периоде обучения</li> </ul>                                                                                                    |   |
| <ol> <li>Посетите выбранную школу с оригиналами документов – перечень<br/>вы увидите после заполнения заявления</li> </ol>                         |   |
| <ol> <li>После предоставления этих документов в новую школу в течение 3<br/>рабочих дней будет издан акт о зачислении</li> </ol>                   |   |
| <ol> <li>Уведомление о зачислении придёт в ваш личный кабинет в течение<br/>нескольких лней после излания акта о зачислении. Актуальную</li> </ol> |   |

#### Как ещё можно подать заявление

- Лично при посещении школы
- Почтой России, отправив письмо на адрес школы

#### Рисунок 3

информацию вы можете также уточнять в школе по телефону

### Нажмите кнопку «Начать» (Рисунок 4)

| за  | пись в 1 класс                                              |
|-----|-------------------------------------------------------------|
| Усл | уга поможет:                                                |
| -   | перейти из одной школы в другую                             |
| _   | записаться в 1 класс в той же школе или другой              |
| Зая | вление могут подать:                                        |
| _   | при переводе — родители или школьники старше 18 лет         |
| -   | при записи в 1 класс — родители или школьники старше 14 лет |
| Вц  | колу зачислят при наличии свободных мест                    |
| Оте | зетьте на несколько вопросов и узнайте, что делать дальше   |
|     | Начать                                                      |

### Рисунок 4

Далее выберите услугу «Запись в 1 класс» (Рисунок 5)

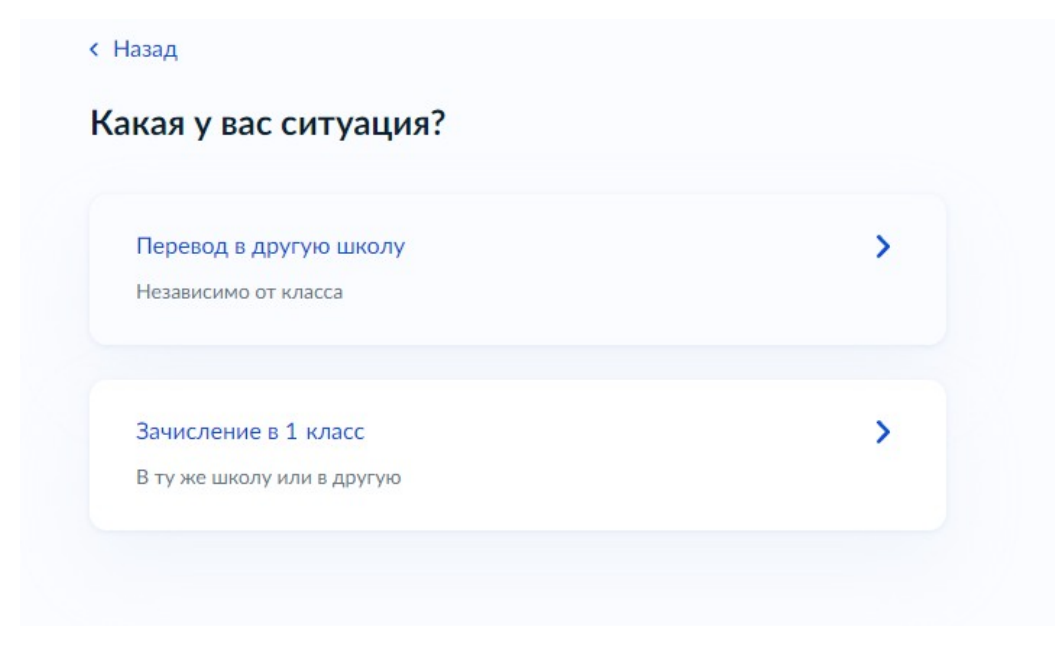

Рисунок 5

Шаг 1. Выберите «Родитель» или «Иной законный представитель» (Рисунок 6)

| Заявление может подать любой из родителей и<br>например опекун или попечитель | ли иной представитель,  |
|-------------------------------------------------------------------------------|-------------------------|
| Понадобится документ, подтверждающий прав<br>ребёнка                          | а представлять интересы |
| Родитель                                                                      | >                       |
|                                                                               |                         |

Рисунок 6

#### Шаг 2. Переходим к регистрации заявления (Рисунок 7)

| Что нужно для подачи заявления                                             |        |
|----------------------------------------------------------------------------|--------|
|                                                                            |        |
| • Паспортные данные                                                        |        |
| • Реквизиты свидетельства о рождении ребёнка                               |        |
| <ul> <li>Номер или название школы, куда хотите записать ребёнка</li> </ul> |        |
| Срок исполнения                                                            |        |
| После подтверждения наличия мест заберите личное дело и справку о          |        |
| периоде обучения из текущей школы — ребёнка отчислят в течение 3 р<br>дней | абочих |
| После предоставления этих документов в новую школу в течение 3 раб         | очих   |
| дней будет издан акт о зачислении                                          |        |
| Этапы зачисления                                                           |        |
| Результат                                                                  |        |
| Ребёнок будет зачислен в школу — уведомление придёт в личный каби          | нет    |
| — Школу придётся посетить лично                                            |        |
| После рассмотрения заявления отнесите оригиналы документов в школу         |        |
|                                                                            |        |
| Research to the second second                                              |        |
| переити к заявлению                                                        |        |

Рисунок 7

Шаг 3. Проверьте адрес постоянной регистрации, при необходимости нужно редактировать. Нажимаем кнопку «Верно» (Рисунок 8)

| ∖дрес         |           |                  |     |       |  |
|---------------|-----------|------------------|-----|-------|--|
| Рела          | ктировать |                  |     |       |  |
| <u>~</u> теда | ктировато |                  |     |       |  |
| (             | Нет посто | оянной регистрац | ции | Верно |  |

Шаг 4. Выберите школу и класс, нажимаем кнопку «Продолжить» (Рисунок 9)

| кажите школу                                                       |                    |
|--------------------------------------------------------------------|--------------------|
| <ul> <li>Школу в Москве и Московской области выбрать не</li> </ul> | ельзя              |
| пись проводится на региональных порталах госуслуг: mos.ru и        | i uslugi.mosreg.ru |
| Регион                                                             |                    |
| Забайкальский                                                      | Q                  |
| Муниципальный район/округ                                          |                    |
| Городской округ 'Город Чита'                                       | Q                  |
| Населённый пункт                                                   |                    |
| Чита                                                               | Q                  |
| Школа                                                              |                    |
| МБОУ 'МЯГ № 4'                                                     | Q                  |
| Класс                                                              |                    |
| 7 класс                                                            | ~                  |
| Вы указали                                                         |                    |
| МБОУ 'МЯГ № 4'                                                     |                    |
| 672000, Забайкальский (край.), Чита (г.), Чайковского              | (ул.), 6           |
| 3022324835                                                         |                    |

Рисунок 9

Шаг 5. Укажите, есть ли льгота на зачисление. Если есть, то выбираем из списка (Рисунок 10)

| - 3  | Зачисление не гарантируется                                                          |         |
|------|--------------------------------------------------------------------------------------|---------|
| ри с | тсутствии мест в школу не примут даже при наличии льготы                             |         |
| E    | ли есть несколько льгот, выберите одну                                               |         |
| Л    | ьготные категории                                                                    |         |
| Л    | ыготы                                                                                |         |
|      | -                                                                                    | ^       |
|      | Поиск                                                                                | Q       |
|      | Дети военнослужащих                                                                  |         |
|      | Дети и иждивенцы сотрудников полиции и ОВД                                           |         |
|      | Дети и иждивенцы сотрудников полиции и ОВД, погибши<br>болезни, полученной на службе | х из-за |
|      | Дети и иждивенцы сотрудников полиции и ОВД, погибши<br>службе                        | х на    |

#### Рисунок 10

#### Шаг 6. Введите сведения о ребёнке, нажимаем кнопку «Продолжить» (Рисунок 11)

| Укажите сведения о ребёнке             |   |
|----------------------------------------|---|
| Можно выбрать ребёнка от 6,5 до 18 лет |   |
| Выберите ребёнка из вашего профиля     |   |
| Добавить нового ребёнка                | ~ |
| Фамилия                                |   |
| Иванов                                 |   |
| Имя                                    |   |
| Иван                                   |   |
| Отчество                               |   |
| Иванович                               |   |
| При наличии                            |   |
| Дата рождения                          |   |
| 01.09.2010                             | Ë |
| Пол ребёнка                            |   |
| 💿 Мальчик 🔘 Девочка                    |   |
|                                        |   |
| Продолжить                             |   |
|                                        |   |

Рисунок 11

Шаг 7. Заполните информацию о свидетельстве о рождении ребёнка (Рисунок 12)

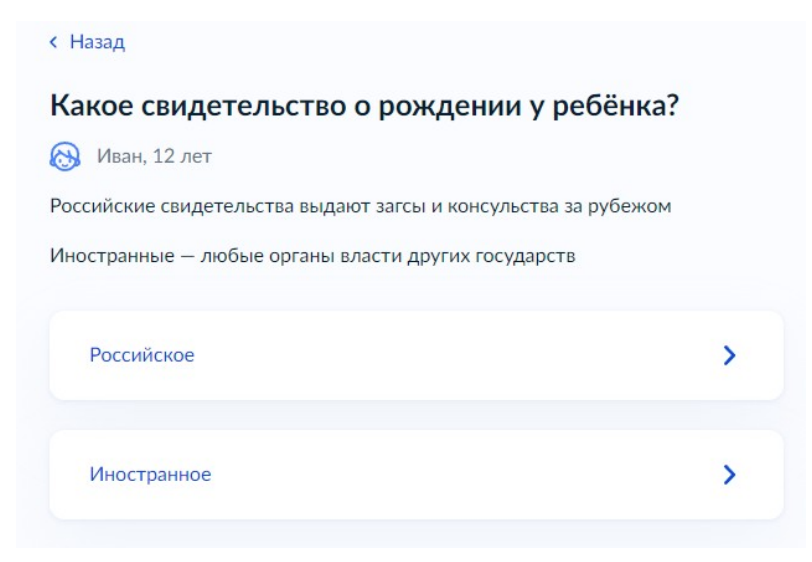

| Где найти эти | реквизиты          |                          |          |
|---------------|--------------------|--------------------------|----------|
| Серия         | Номер              | Дата выдачи              |          |
| ІІ-СП         | 111111             | 01.09.2010               | Ħ        |
| Кем выдано    |                    |                          |          |
| УФМС Росси    | ии по Забайкальско | му краю в центральном ра | йоне гор |

Рисунок 12

Шаг 8. Укажите гражданство ребёнка, дополнительные языки для обучения, изучения в качестве родного и нужны ли ребёнку специальные условия (Рисунок 13)

|                                                                                        | < Назад                                                      |                                                                                                    |   |  |
|----------------------------------------------------------------------------------------|--------------------------------------------------------------|----------------------------------------------------------------------------------------------------|---|--|
|                                                                                        | Гражданство ребёнка                                          | российское?                                                                                                    |   |  |
|                                                                                        | 🚷 Иван, 12 лет                                               |                                                                                                    |   |  |
|                                                                                        | Если гражданство иностранное, в подтверждающий право ребёнка | в школу нужно будет принести документ,<br>находиться в России                                                                               |   |  |
|                                                                                        | Да                                                           | >                                                                                                    |   |  |
|                                                                                        | Нет                                                          | >                                                                                                    |   |  |
| < Назад                                                                                |                                                              | < Назад                                                                                                    |   |  |
| Вам нужны дополнитель<br>изучения в качестве родн                                      | ные языки для обучения и<br>юго?                             | Ребёнку нужны специальные условия?                                                                                                    |   |  |
| Обычно в школах проводят занятия на<br>родного                                         | русском языке и изучают его в качестве                       | Могут быть нужны детям с ограниченными возможностями здоровья.<br>Понадобится заключение психолого-медико-педагогической комиссии<br>(IMDI) |   |  |
| В некоторых школах можно выбрать другие языки — уточните это перед подачей заявления   |                                                              | (пиппк)<br>Нажимая «Да», вы даёте согласие на обучение по адаптированной                                                                    |   |  |
| Другой язык не гарантируется                                                           |                                                              | образовательной программе                                                                                                    |   |  |
| Ваше пожелание будет учтено, если школа<br>Если её нет, выбор языка не повлияет на зач | предоставляет возможность выбрать язык.<br>иисление ребёнка  | Her                                                                                                    |   |  |
| Нет, только русский язык                                                               | >                                                            |                                                                                                    | · |  |
| Да                                                                                     | >                                                            | Да                                                                                                    | > |  |
|                                                                                        |                                                              |                                                                                                    |   |  |

Рисунок 13

Шаг 9. Проверьте свои персональные данные, при необходимости редактируем. Если ошибок нет, то нажимаем кнопку «Верно» (Рисунок 14)

| Дата             | а рождения                                       |  |
|------------------|--------------------------------------------------|--|
|                  |                                                  |  |
| Пас              | порт гражданина РФ                               |  |
| Cep              | ия и номер                                       |  |
| Дата             | а выдачи                                         |  |
| Кем              | выдан                                            |  |
| Код              | подразделения                                    |  |
| Mec <sup>-</sup> | то рождения                                      |  |
|                  | Данные в точности совпадают с паспортом?         |  |
| Если             | нет, в услуге откажут. Как редактировать данные? |  |
| 0                | Редактировать                                    |  |

Рисунок 14

Шаг 10. Проверьте контактный телефон и электронную почту, при необходимости редактируем. Если ошибок нет, то нажимаем кнопку «Верно» (Рисунок 15)

| оверьте контак                    | тный теле | фон |  |
|-----------------------------------|-----------|-----|--|
| Контактный теле <mark>ф</mark> он |           |     |  |
| Редактировать                     |           |     |  |
|                                   |           |     |  |
|                                   |           |     |  |

| Назад             |               |  |
|-------------------|---------------|--|
| Іроверьте элен    | тронную почту |  |
| Электронная почта |               |  |
| 🖉 Редактировать   | ]             |  |
|                   | Верно         |  |
|                   | D 16          |  |

Рисунок 15

Шаг 11. Укажите дополнительные контактные данные для связи, нажимаем кнопку «Отправить заявление» (Рисунок 16)

| Назад                                                                                                    |  |  |
|----------------------------------------------------------------------------------------------------|--|--|
| С кем ещё можно связаться по заявлению?                                                                     |  |  |
|                                                                                                    |  |  |
| Укажите дополнительные контактные данные для связи                                                          |  |  |
| Вы можете пропустить этот шаг и никого не указывать                                                         |  |  |
|                                                                                                    |  |  |
| Нажимая «Отправить заявление», вы даёте согласие на обработку                                               |  |  |
| персональных данных и подтверждаете ознакомление с уставом, лицензией и другими документами выбранной школы |  |  |
| Отправить заявление                                                                                         |  |  |

Рисунок 16

Шаг 12. Ваше заявление зарегистрировано, выходит краткая информация о последующих действиях. Вы можете перейти в личный кабинет (Рисунок 17)

| Зая         | вление отправлено                                                                                               |
|-------------|----------------------------------------------------------------------------------------------------|
| мбс         | У 'MЯГ № 4'                                                                                                    |
| 6720        | 00, Забайкальский (край.), Чита (г.), Чайковского (ул.), 6                                                      |
| Что         | дальше                                                                                                    |
| 1.          | Дождитесь подтверждения школы о наличии свободных мест                                                          |
| 2.          | Обратитесь в свою текущую школу с заявлением об отчислении                                                      |
| з.          | Ваша школа в течение 3 дней издаст акт об отчислении и выдаст:                                                  |
|             | <ul> <li>личное дело обучающегося</li> </ul>                                                                    |
|             | <ul> <li>справку о периоде обучения</li> </ul>                                                                  |
| 4.          | Посетите выбранную школу с оригиналами документов — перечень<br>вы увидите после заполнения заявления           |
| Док         | ументы для школы                                                                                                |
| •           | Ваш паспорт                                                                                                    |
| •           | Свидетельство о рождении ребёнка или другой документ,<br>подтверждающий родство                                 |
| •           | Свидетельство о постоянной регистрации ребёнка                                                                  |
| •           | Личное дело ребёнка — его выдадут в школе                                                                       |
| •           | Справка о периоде обучения                                                                                      |
| •           | Портфолио, если требуется в выбранной школе, — уточните это<br>заранее                                          |
| _ (         | Сделайте копии                                                                                                  |
| При<br>копи | посещении школы возьмите с собой оригиналы документов и их<br>и                                                 |
| Сро         | к исполнения                                                                                                    |
| Акт о       | о зачислении будет издан в течение 3 рабочих дней после                                                         |
| пред        | оставления оригиналов документов в новую школу                                                                  |
| Увед        | омление о зачислении придёт в ваш личный кабинет в течение                                                      |
| инфо        | ольких дней после издания акта о зачислении. Актуальную<br>ррмацию вы можете также уточнять в школе по телефону |
|             | В личный кабинет                                                                                                |

Рисунок 17

В личный кабинет поступает информация о зарегистрированном заявлении, где указаны номер, дата, время и статус заявления (Рисунок 18)

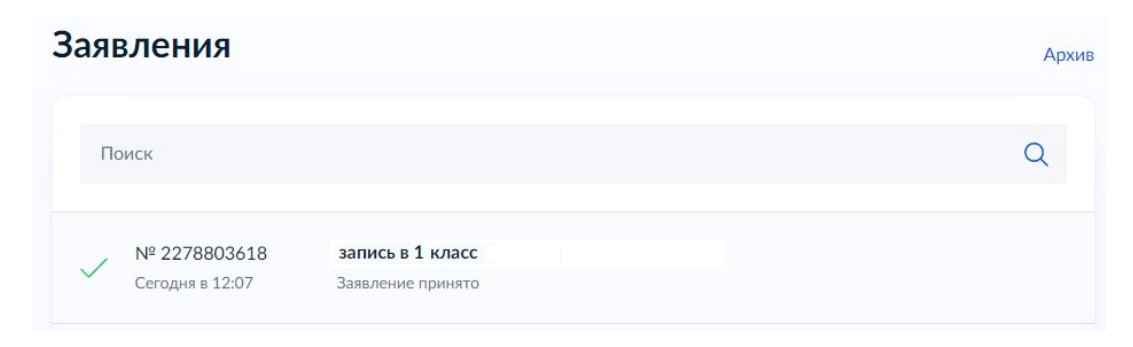

Рисунок 18

Школа рассмотрит Ваше заявление. Дождитесь, пока она подтвердит наличие свободных мест. Вы получите сообщение на электронную почту и в личный кабинет.

# Пользовательская инструкция по проведению оценки качества предоставления государственных и муниципальных услуг на ЕПГУ.

1. Выбираем электронную портальную форму на ЕПГУ.

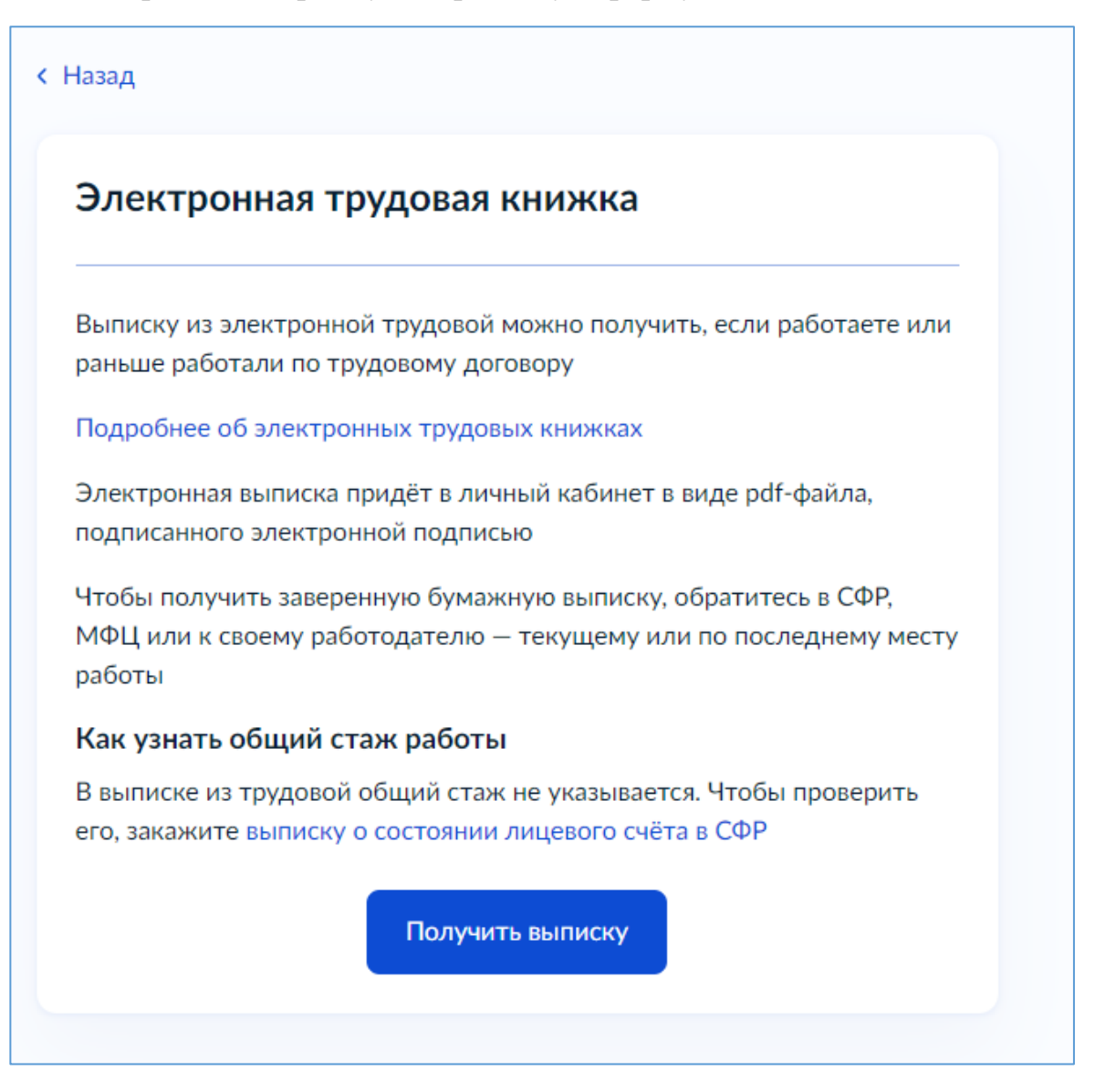

2. Отправляем услугу на рассмотрение в ведомство.

| Запрос отправлен                                                                        |
|-----------------------------------------------------------------------------------------|
| Выписка будет сформирована Социальным фондом (СФР) и направлена<br>в ваш личный кабинет |
| Услуга будет оказана в течение дня                                                      |
| В личный кабинет                                                                        |

3. Ожидаем ответ от ведомства.

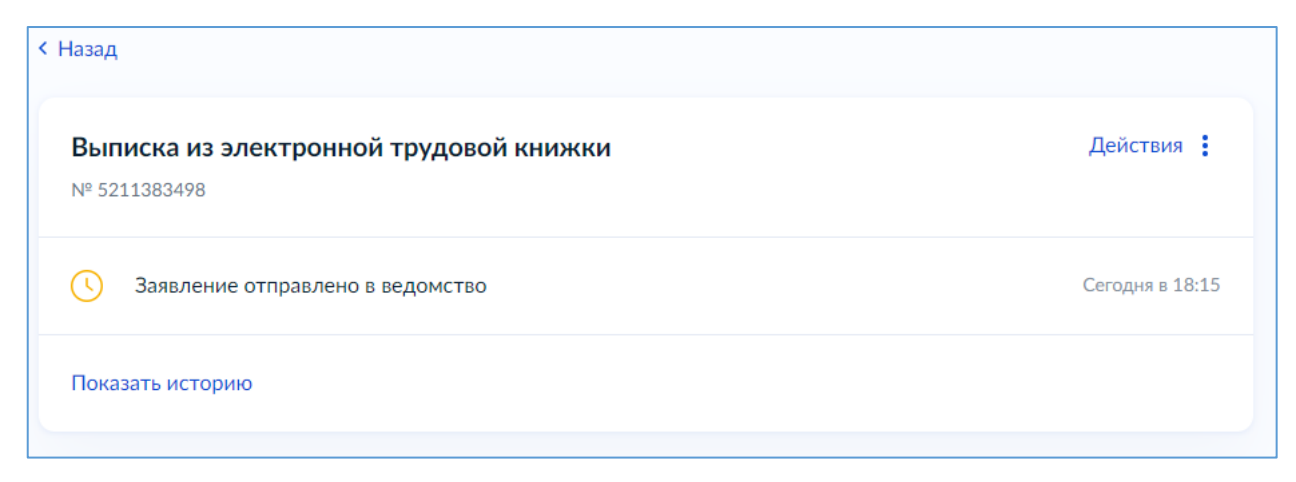

### 4. Теперь можно оценить по 5 звездам услугу.

| Выписка из электронной трудовой книжки<br>№ 5211383498                                                                                                    | Действия                                                                                                    |
|----------------------------------------------------------------------------------------------------|----------------------------------------------------------------------------------------------------|
| 🗠 Услуга оказана                                                                                                    | Сегодня в 18:                                                                                                    |
| Поделитесь впечатлениями от услуги                                                                                                    | ***                                                                                                    |
| Совет Госуслуг<br>Если выписка пустая или в ней не все сведения о работе, уточните у рабо<br>в СФР. При переводе на другую работу информация должна быть переда<br>месяца, а при увольнении или приёме на работу — не позднее следующе<br>Итоб исправить онибии или арбарить израстающию срадония, роспорта | отодателя, когда он отправил отчёт<br>ана до 25 числа следующего<br>гго рабочего дня<br>уйтесь услугой корректировки ИЛС |

5. Далее, можно оценить услуги и оставить комментарии, которые позволят органам власти стать лучше.

## Оцените услугу

ссли выписка пустая или в неи не все сведения о работе, уточните у работодателя, когда он отправил отчёт в СФР. При переводе на другую работу информация должна быть передана до 25 числа следующего месяца, а при увольнении или приёме на работу — не позднее следующего рабочего дня

Х

Чтоб исправить ошибки или добавить недостающие сведения, воспользуйтесь услугой корректировки ИЛС или обратитесь в ближайшее отделении СФР. Могут понадобиться бумажная трудовая книжка, трудовые договоры, копии приказов о приёме на работу и увольнении Стаж работы в выписке из электронной трудовой книжки не указывается. Чтобы проверить его, закажите выписку о состоянии лицевого счёта в СФР

Дата 27.02.2025

Оцените ваш опыт получения услуги

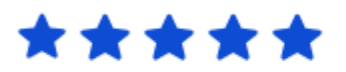

Комментарий

Все отлично и быстро! Очистить 21/255 Отправить Заполнить подробную анкету

## 6. Также можно выбрать заполнение подробной анкеты.

| 3930                                                                                                    |
|----------------------------------------------------------------------------------------------------|
|                                                                                                    |
| авляемых государственных услуг, и для этого нам нужна Ваша<br>иже и расскажите нам о своем опыте получения услуг. |
|                                                                                                    |
|                                                                                                    |
| посударствонной узлуги                                                                                            |
|                                                                                                    |
| эвершения в электронном виде платежей, необходимых для                                                            |
|                                                                                                    |
|                                                                                                    |
|                                                                                                    |
|                                                                                                    |
|                                                                                                    |
| межуточных и итоговых результатов предоставления услуги,                                                          |
|                                                                                                    |
|                                                                                                    |
|                                                                                                    |
|                                                                                                    |
|                                                                                                    |
| аты необходимых платежей, получения промежуточных и                                                               |
|                                                                                                    |
|                                                                                                    |
|                                                                                                    |
|                                                                                                    |
|                                                                                                    |
|                                                                                                    |
| рган исполнительной власти                                                                                        |
|                                                                                                    |
|                                                                                                    |
|                                                                                                    |
|                                                                                                    |
|                                                                                                    |
|                                                                                                    |
|                                                                                                    |
|                                                                                                    |
|                                                                                                    |